## HP Photosmart 8000 series

## Ghid de instalare / Kurulum Kılavuzu Priručnik za postavku / Priročnik za namestitev

## 

Q6351-90173

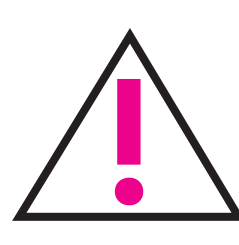

5

Numai pentru Windows: În cazul în care conectați imprimanta la computer cu un cablu USB, nu conectați cablul până când nu vi se solicită acest lucru în timpul instalării software-ului. Cablul USB se comercializează separat.

Yalnızca Windows: Yazıcınızı bilgisayarınıza bir USB kablosuyla bağlıyorsanız, kabloyu yazılım yüklemesi sırasında sizden istenmeden bağlamayın. USB kablosu ayrıca satılır.

Samo za Windows: Ako spajate pisač na računalo s USB kabelom, ne spajajate kabel dok se to od vas ne zatraži tijekom instalacije. USB kabel s prodaje odvojeno.

Samo za operacijski sistem Windows: Če tiskalnik povezujete z računalnikom prek kabla USB, ne povezujte kabla, dokler vas računalnik med namestitvijo programske opreme ne pozove. Kabel USB lahko kupite posebej.

Selectați limba și țara/regiunea

Odaberite jezik i državu/regiju

Izberite jezik in državo/regijo

Dilinizi ve ülkenizi/bölgenizi seçin

Despachetați imprimanta Yazıcınızı ambalajından çıkarın Raspakirajte pisač

Odstranite embalažo tiskalnika

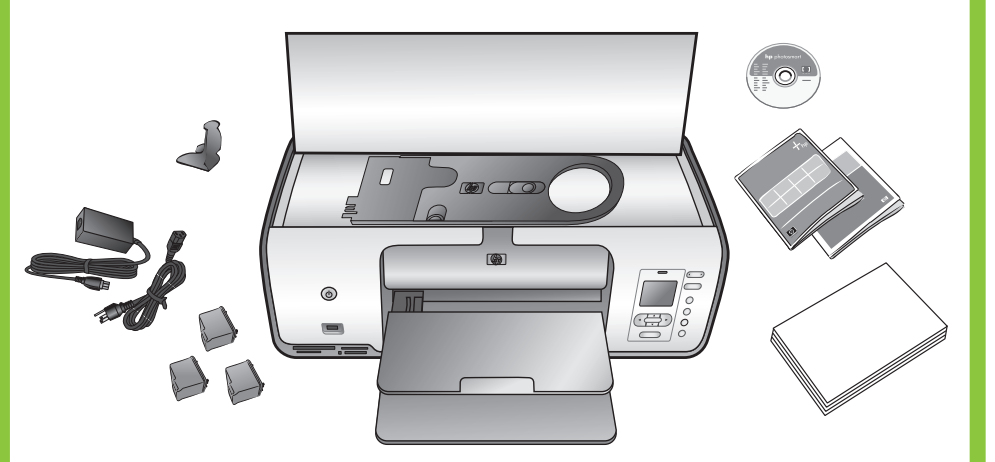

Îndepărtați **complet** banda și cartonul de ambalare **din interiorul** și din jurul imprimantei. Dezlipiți folia protectoare de pe ecranul imprimantei.

Yazıcının içindeki ve etrafındaki tüm bantları ve karton ambalaj malzemelerini çıkarın. Koruyucu filmi yazıcı ekranından çıkarın.

Odstranite traku i kartonsku ambalažu iz pisača i oko njega. Odstranite zaštitni film sa zaslona pisača.

Odstranite ves trak in karton s tiskalnika in iz njega. Odlepite zaščitni trak z zaslona tiskalnika.

2. Dacă încă nu ați dezlipit-o, scoateți folia protectoare

3. Când pe ecranul imprimantei apare Select Language

(Selectare limbă), apăsați Selectare fotografii 4 sau 🕨

5. Apăsați Selectare fotografii 4 sau 🕨 pentru a evidenția

Yes (Da) pentru confirmare, apoi apăsați pe OK.

Country/Region (Selectare tară/regiune), apăsați

Selectare fotografii 4 sau > pentru a evidenția

1. Porniți imprimanta.

de pe ecranul imprimantei.

pentru a evidentia limba dvs.

4. Pentru a selecta limba, apăsați pe OK.

6. Când pe ecranul imprimantei apare Select

tara/regiunea dvs., apoi apăsați pe **OK**.

## Ön panel kapağını takın Pritrdite pokrov nadzorne plošče

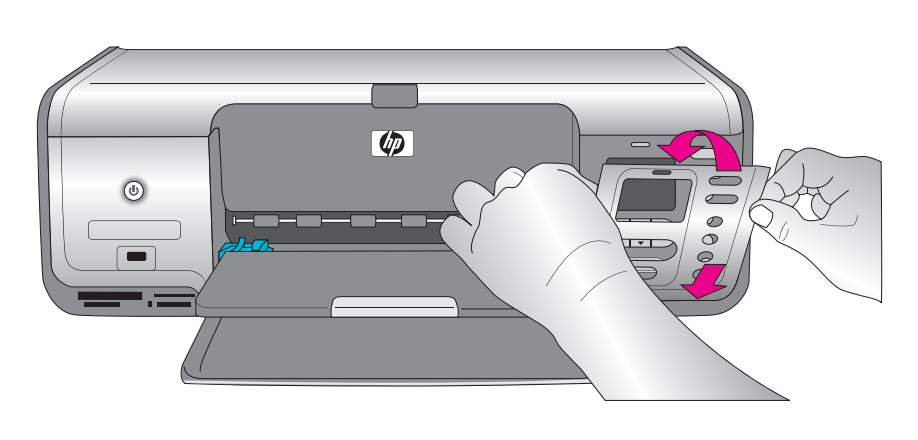

seçtiğinizden emin olun.

s vašim jezikom.

v vašem jeziku.

1. Yazıcıyı açın.

- cıkarın.
- düğmesine basın.
- 4. Dilinizi seçmek için **OK** (Tamam) düğmesine basın.
- basın.
- (Tamam) düğmesine basın.

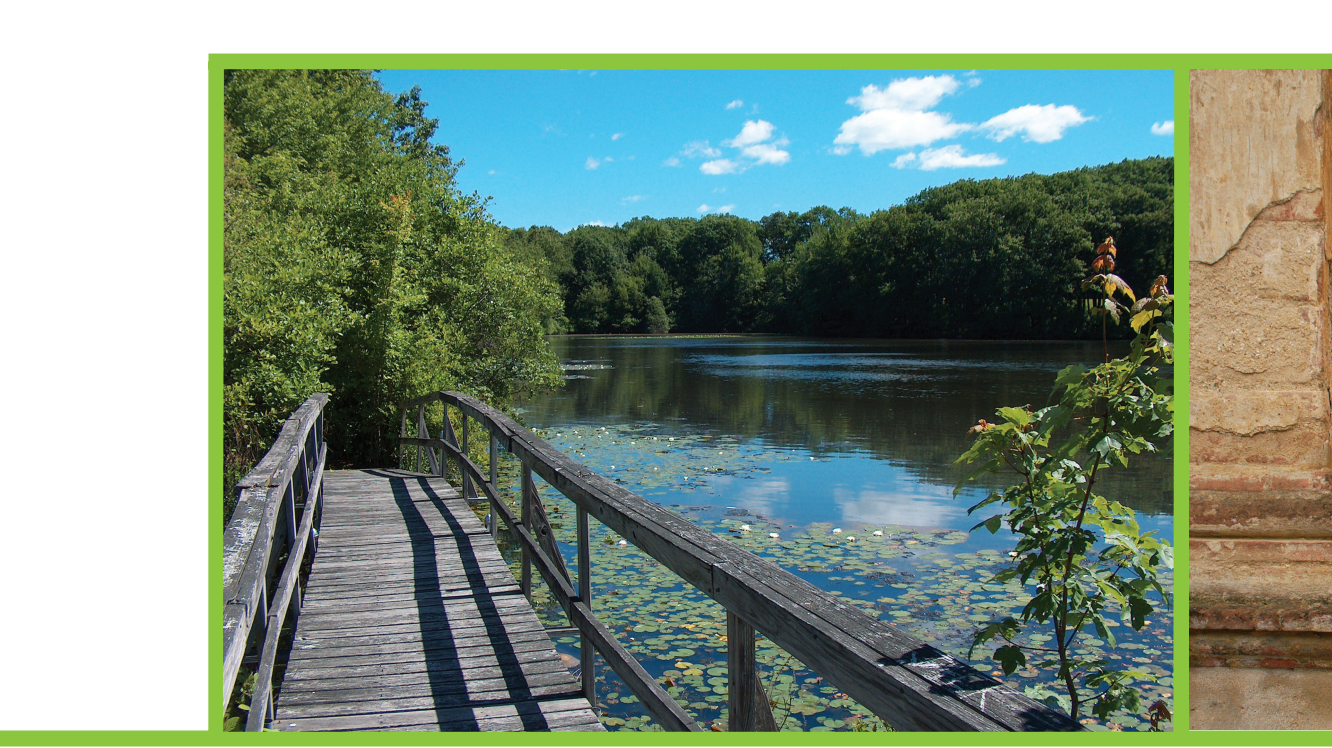

 $- \mathbf{Q} +$ 

 $\otimes$ 

Selectare fotografii 🔹 🕨 Fotoğraf Seç 🔹 🕨 Odabir fotografija 🔹 🕨 Izberi fotografije 🔹 🕨

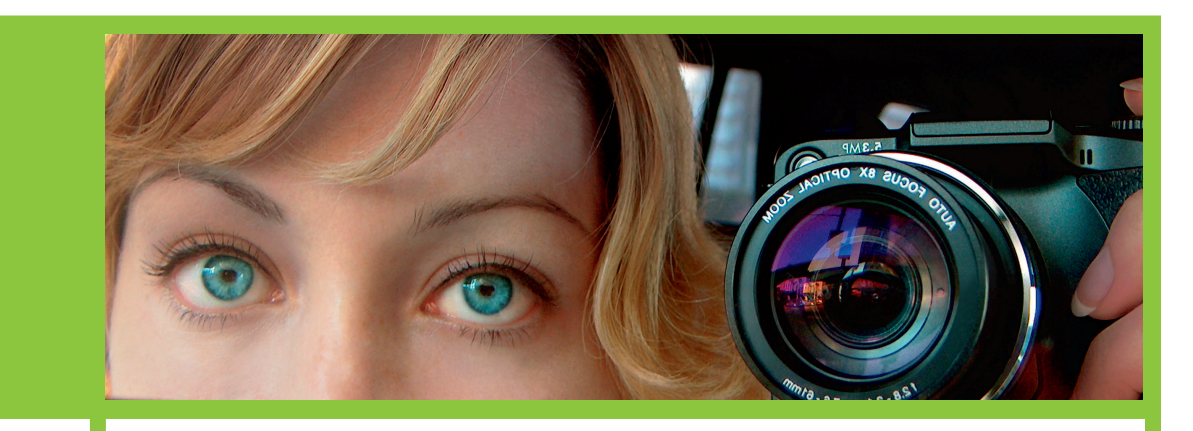

Încărcați hârtie simplă Düz kağıt yükleyin Postavite običan papir Naložite navaden papir

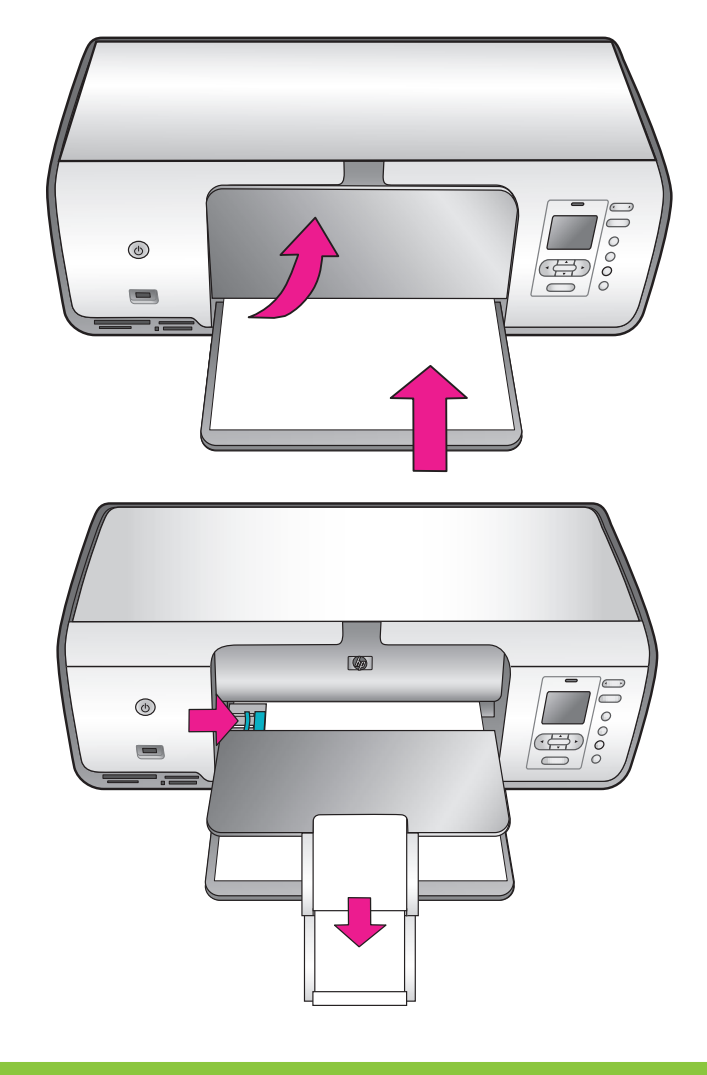

- 1. Vklopite tiskalnik.
- 2. Če tega še niste naredili, odstranite zaščitni trak z zaslona tiskalnika.
- 3. Ko se na zaslonu tiskalnika prikaže Select Language (Izberite jezik), pritisnite Izberi fotografije ∢ ali →, da označite svoj jezik.
- 4. Pritisnite **OK** (V redu), da izberete svoj jezik.
- 5. Uporabite puščici Izberi fotografije 🗸 ali 🕨, da označite Yes (Da) in tako potrdite izbiro, nato pa pritisnite OK (V redu).
- 6. Ko se na zaslonu tiskalnika prikaže Select Country/Region (Izberite državo/regijo), s puščicami Izberi fotografije 📢 ali 🕨 označite svojo državo/regijo in nato pritisnite OK (V redu).

Atașați capacul panoului de control Pričvrstite poklopac prednje ploče

- Dacă există mai multe capace pentru panoul de control, aveți grijă să îl alegeți pe cel în limba dumneavoastră.
- Birden fazla ön panel kapağı varsa dilinize ait olanı
- Ako postoji više poklopaca prednje ploče, odaberite onaj
- Če je pokrovov nadzorne plošče več, izberite tistega, ki je

3 Conectați cablul de alimentare Güç kablosunu takın Priključite kabel napajanja Povežite napajalni kabel

Vedere din spate a imprimantei Yazıcının arka görünümü Prikaz stražnje strane pisača Zadnja stran tiskalnika

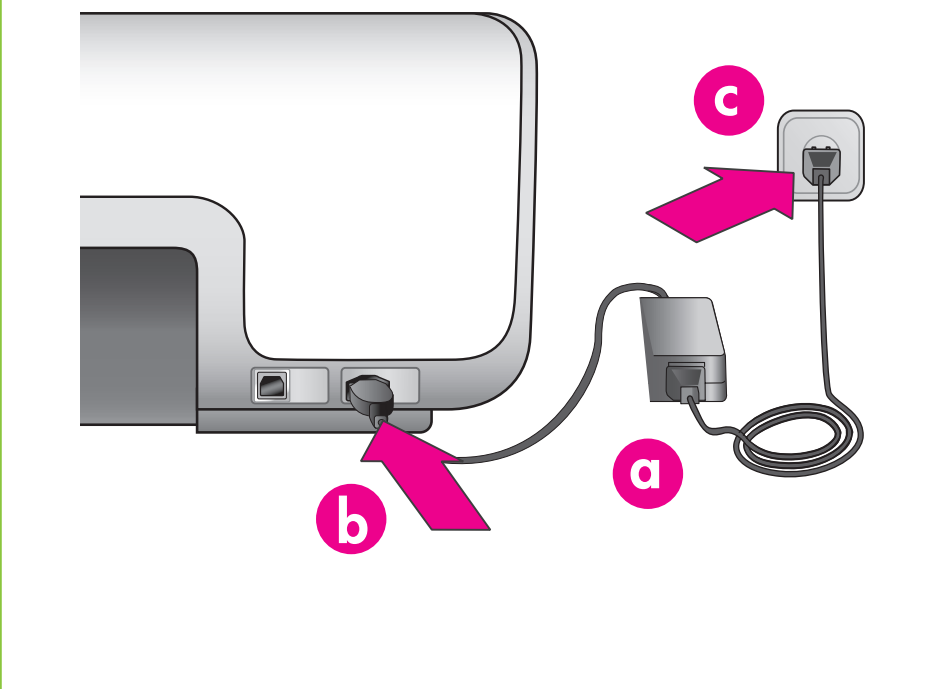

- 2. Henüz çıkarmadıysanız, koruyucu filmi yazıcı ekranından
- 3. Yazıcı ekranında Select Language (Dil Seçin) görüntülendiğinde, dilinizi vurgulamak için Fotoğraf Seç 📢 veya 🕨
- 5. Onaylamak için Yes'i (Evet) tıklatmak üzere Fotoğraf Seç ✓ veya → düğmesine ve sonra OK (Tamam) düğmesine
- 6. Yazıcı ekranında Select Country/Region (Ülke/Bölge Sec) görüntülendiğinde ülkenizi/bölgenizi vurgulamak için Fotoğraf Seç ∢ veya ► düğmesine ve sonra **OK**

- 1. Uključite pisač.
- 2. Ako to već niste učinili, uklonite zaštitni film sa zaslona pisača.
- 3. Kada se na zaslonu pisača pojavi Select Language (Odabir jezika), pritisnite Odabir fotografija 4 ili 🕨 da biste označili svoj jezik.
- 4. Pritisnite **U redu** da biste odabrali svoj jezik.
- 5. Upotrijebite Odabir fotografija 🖌 ili 🕨 da biste označili Yes (Da), a zatim pritisnite U redu.
- 6. Kad se na zaslonu pisača pojavi Select Country/Region (Odabir države/regije), pritisnite Odabir fotografija III ► za označavanje svoje države/regije i pritisnite U redu.

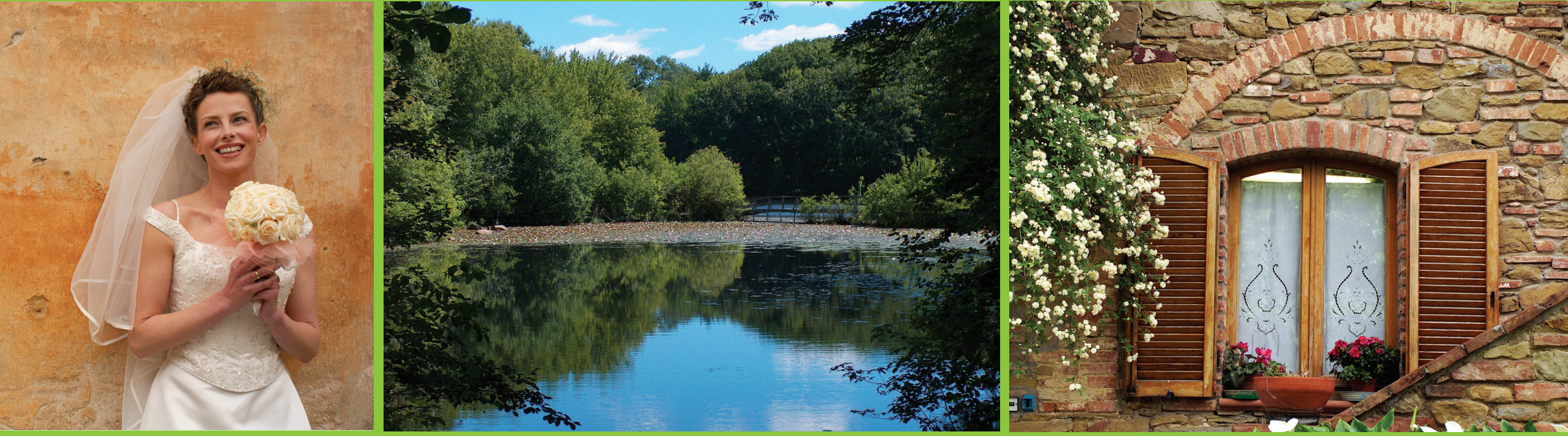

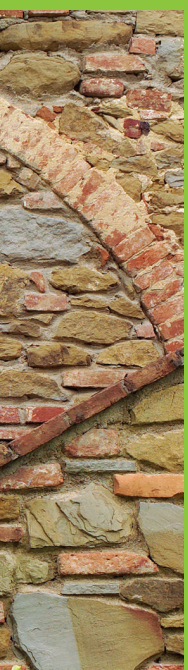

# hp

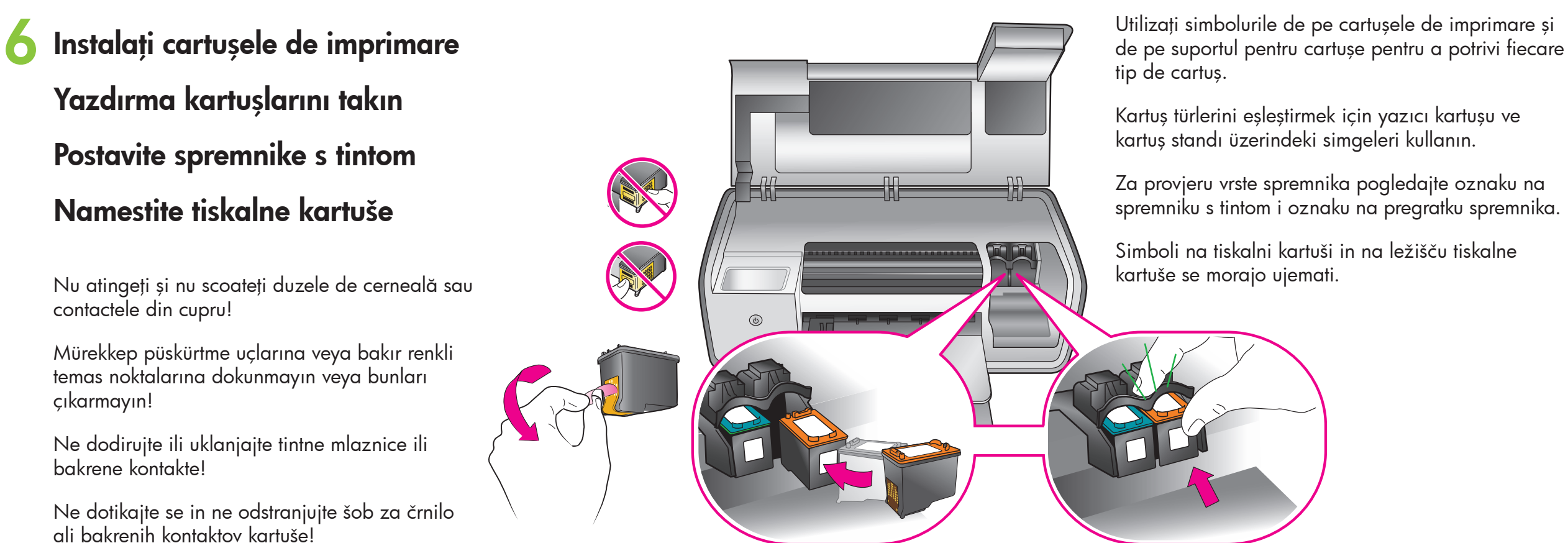

Instalați software-ul HP Photosmart HP Photosmart yazılımını yükleyin Instalirajte HP Photosmart softver Namestite programsko opremo HP Photosmart

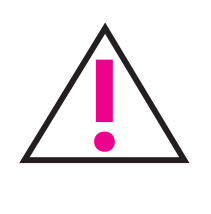

Numai pentru Windows: Nu conectați cablul USB până când nu vi se solicită acest lucru în timpul instalării software-ului. Yalnızca Windows: Yazılım yüklenirken soruluncaya kadar USB kablosunu bağlamayın. Samo za Windows: Nemojte priključiti USB kabel sve dok ne budete upozoreni tijekom softverske instalacije. Samo za operacijski sistem Windows: Ne povezujte kabla USB, dokler vas računalnik med namestitvijo programske opreme ne pozove.

4

3

HP Photosmart

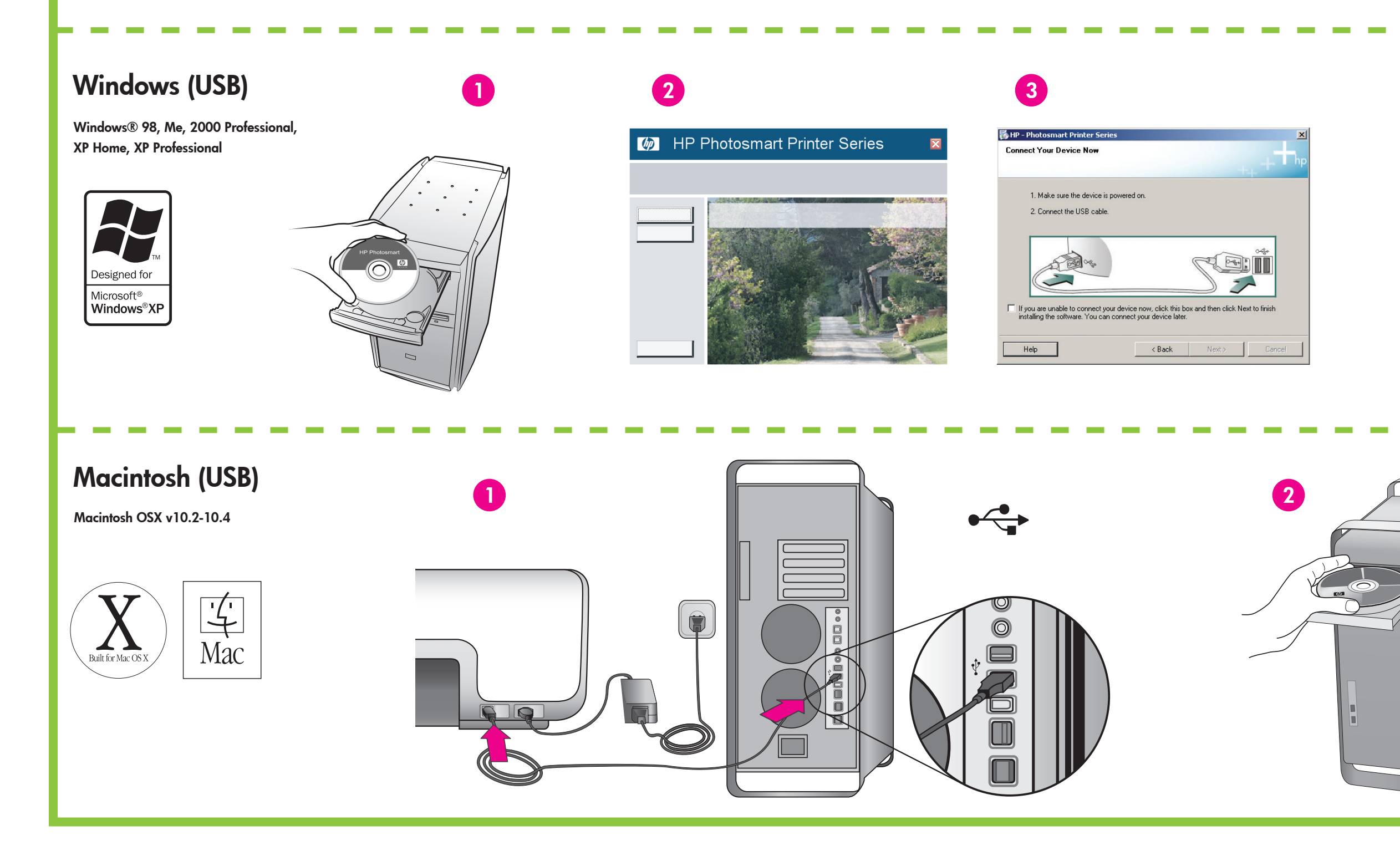

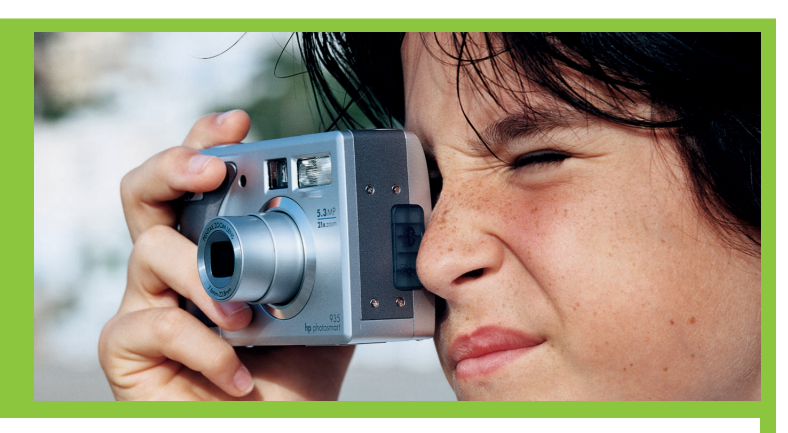

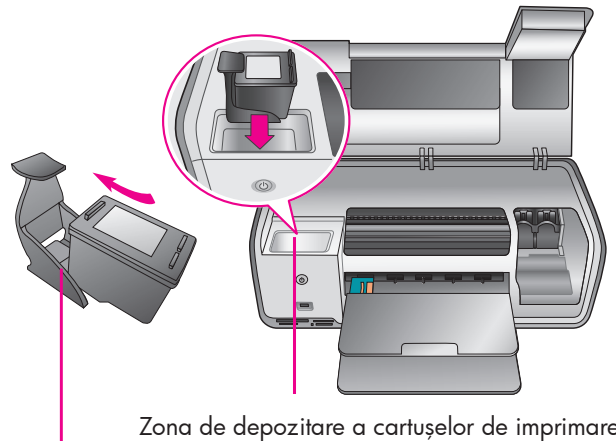

Yazıcı kartuşu saklama alanı Dio za odlaganje spremnika s tintom Prostor za shranjevanje tiskalne kartuše

Dispozitiv de protecție pentru cartușe de imprimare Yazdırma kartuşu koruyucusu Zaštitnik spremnika s tintom Zaščitnik tiskalnih kartuš

Imprimanta a fost livrată cu cartușe de imprimare HP color, HP foto și HP negru. Pentru a imprima documente text uzuale, înlocuiți cartușul HP foto cu cartușul HP negru. Depozitați cartușul neutilizat în dispozitivul de protecție pentru cartușe de imprimare și păstrați-l în zona pentru depozitare cât timp nu îl utilizați. Pentru informații suplimentare, consultați manualul Ghid de referință.

Yazıcınız HP Üç Renkli, HP Fotoğraf ve HP Siyah yazıcı kartuşlarıyla birlikte gelir. Gündelik metin belgelerini yazdırmak için HP Fotoğraf kartuşunu HP Siyah kartuşla değiştirin. Kullanılmamış kartuşu yazıcı kartuşu koruyucusunun içinde saklayın ve kullanılmadığı zamanlarda saklama alanında tutun. Daha fazla bilgi için Basvuru Kilavuzu'na bakin.

Pisač dobivate s HP trobojnim, HP foto i HP crnim spremnicima s tintom. Zamijenite HP foto spremnik s HP spremnikom crne boje za ispis uobičajenih tekstualnih dokumenata. Pohranite neupotrebljeni spremnik u zaštitnik spremnika i držite ga u dijelu za pohranu dok nije u uporabi. Za više informacije pogledajte Priručnik s referencama.

S tiskalnikom ste dobili tribarvno HP Tri-color, fotografsko HP Photo in črno HP Black tiskalno kartušo. Za vsakodnevno tiskanje besedilnih dokumentov zamenjajte fotografsko kartušo HP Photo s črno kartušo HP Black. Kartušo, ki je ne uporabljate, hranite v zaščitniku tiskalnih kartuš in v prostoru za shranjevanje kartuš. Če želite več informacij, glejte Navodila za uporabo.

### Doriți mai multe informații? Daha fazla bilgiye mi ihtiyacınız var? Trebate li više informacija? Ali potrebujete več informacij?

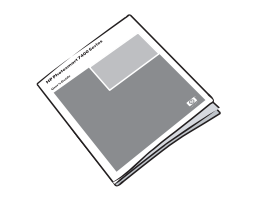

Ghid de referință Basvuru Kılavuzu Priručnik s referencama Navodila za uporabo

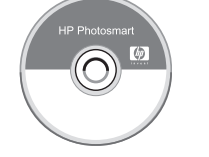

Help (Ajutor) pe ecranul imprimantei Ekran Yazıcı Yardımı Zaslonska inačica pomoći za pisač Elektronska pomoč za tiskalnik

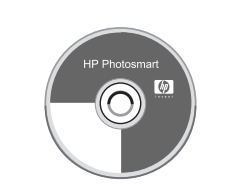

Ghidul utilizatorului pe CD CD'de Kullanım Kılavuzu Korisnički priručnik na CD-u Uporabniški priročnik na CD-ju

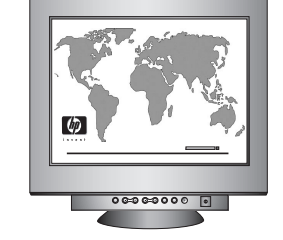

www.hp.com/support

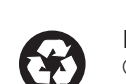

Imprimat în Germania 07/05 V1.0.1 • Imprimat pe hârtie reciclată. © 2005 Hewlett-Packard Development Company, L.P.

Almanya'da basılmıştır 07/05 V1.0.1 • Geri dönüştürülmüş kağıda basılmıştır. © 2005 Hewlett-Packard Development Company, L.P.

Tiskano u Njemačkoj 07/05 V1.0.1 • Tiskano na recikliranom papiru. © 2005 Hewlett-Packard Development Company, L.P.

Natisnjeno v Nemčiji julija 2005, r. 1.0.1 • Natisnjeno na recikliranem papirju. © 2005 Hewlett-Packard Development Company, L.P.